## Installing Axis 360 on Your 5<sup>th</sup> Generation Kindle Fire

Although the Axis 360 app is available in the Amazon App Store, it must still be side-loaded onto 5th generation Kindle Fire devices. If you aren't sure which Kindle Fire device you have, click this link: <u>Kindle Fire Device Compatibility</u>.

To view a video-based version of this tutorial, click here.

Note: The below instructions apply to Kindle Fire 5th Generation models. 3rd and 4th generation Kindle Fire devices can use the Amazon App Store to directly install the Axis 360 mobile app. If you have already set your Kindle Fire tablet to install third-party apps, you can begin installation at step 6 below.

1. Swipe down from any page on your Kindle Fire to reveal the Settings icon. Click on Settings.

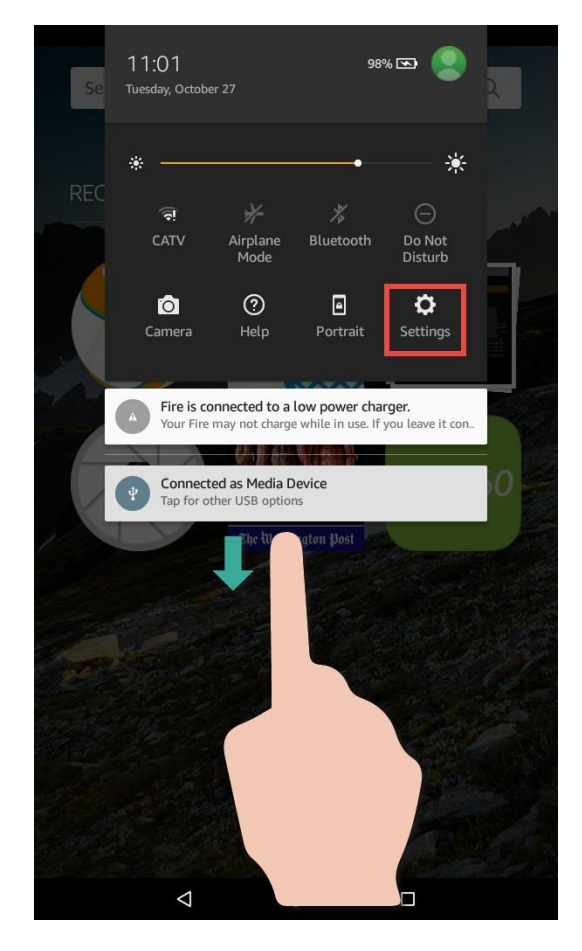

## 2. Tap on Security.

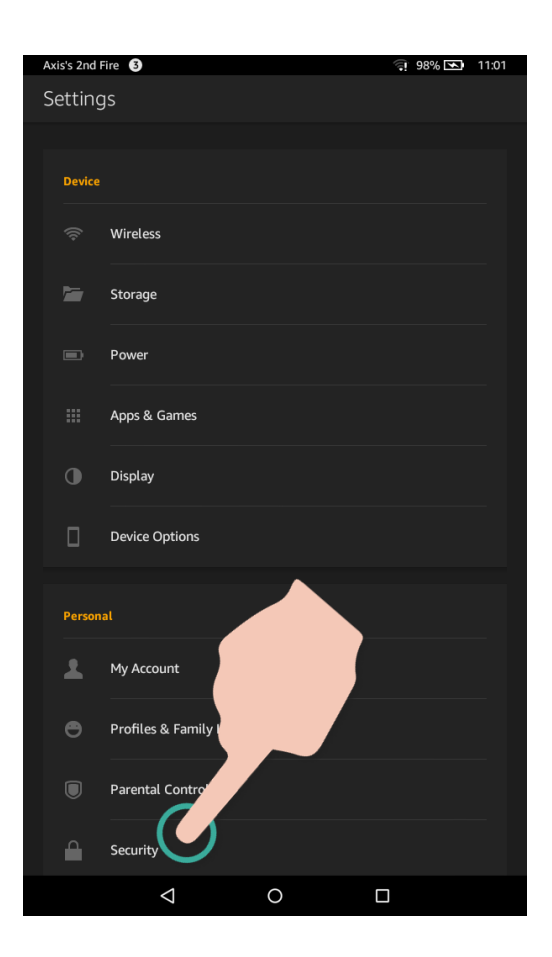

3. Tap the On button next to Apps from Unknown Sources if it has not already been turned on.

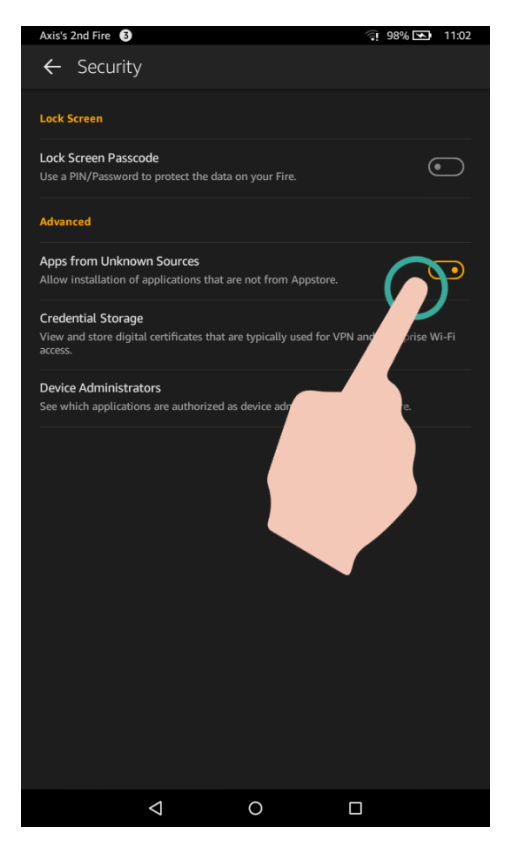

4. A warning message will display. Tap OK to continue.

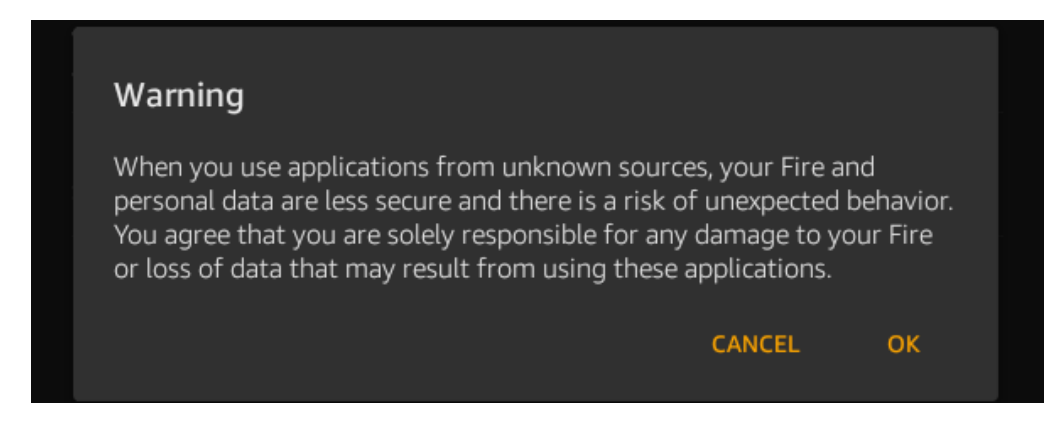

5. Tap on the Home icon to return to the home page on your Kindle Fire.

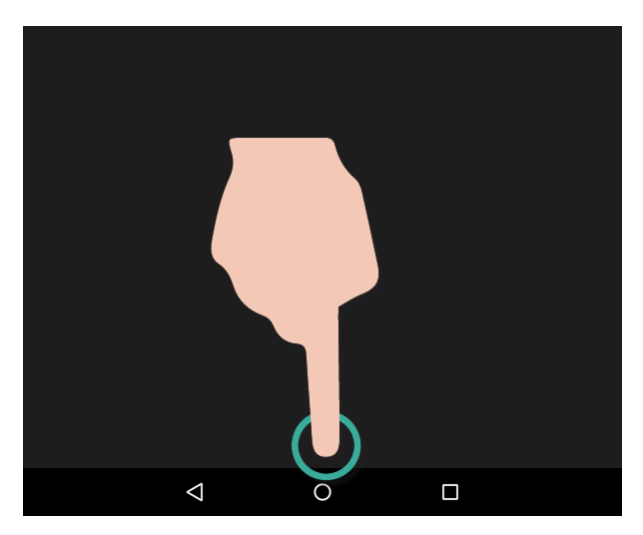

6. Tap on the Silk browser icon to open the web browser.

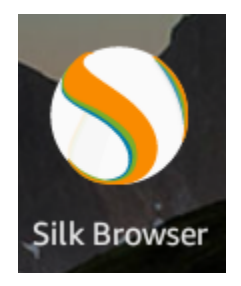

7. Type <u>http://apps.axis360.org/axis360</u> in the URL field and then press the yellow arrow on your Kindle's keyboard.

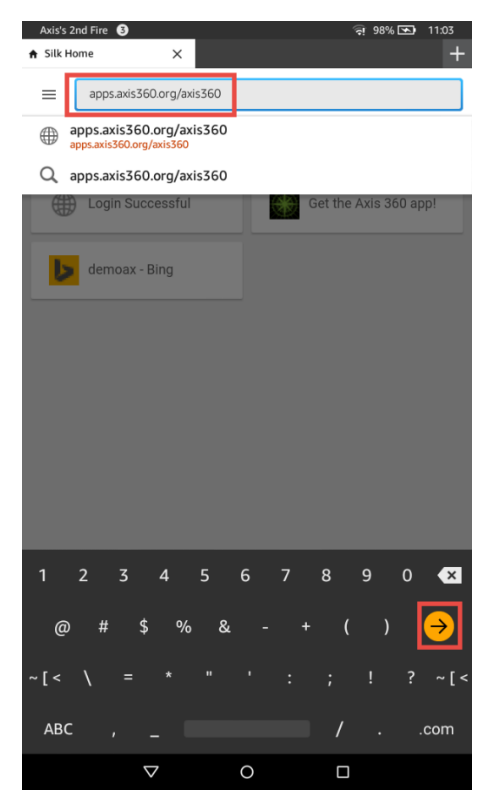

8. You will be asked if you wish to continue with this download. Tap OK. The app will begin installing.

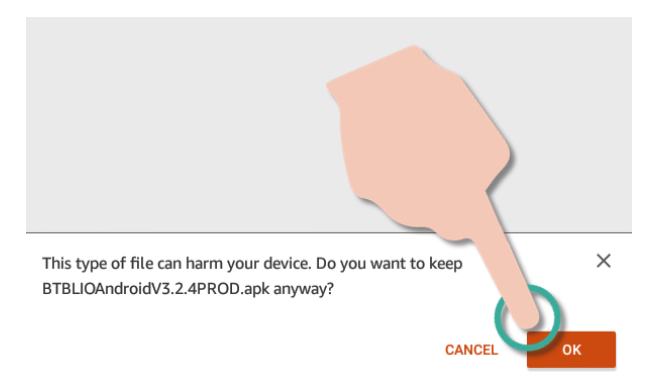

9. Once the installation has completed, you can click on the Axis 360 icon, located on your Kindle Fire's home page. From here, you can log in and begin searching for content.

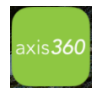